## Multirotor UAV propeller development using Mecaflux Heliciel

Sale rates of multirotor unmanned aerial vehicles, for both private and commercial uses, are growing very rapidly these days. Even though there are still legal restrictions in some countries, demand for multirotors with long flight times is significant. Only a few propellers available off the shelf are optimized for multirotor use. They are often designed for small unmanned aircrafts and don't provide high efficiency at hover.

Many companies are facing the challenge of designing their own propellers to increase flight times of their products. Mecaflux Heliciel is very well suited for this task. It doesn't require many years of engineering experience to design the propeller. The process is very easy and all you have to do is to understand conditions in which propeller is going to work.

This tutorial describe the process of propeller design for multirotor aircraft step by step.

1. The first step is to start a new project simply by clicking:

## Files $\rightarrow$ New project (from model) $\rightarrow$ New propeller (thrust generation)

2. Now let's take a look under the tab Project specifications → Fluid and click on the button Change ambient fluid. In Gaz tab choose Air. Then decide in which temperature your propeller is going to operate. If you develop a multirotor for inspecting oil pipes in Alaska the design could vary from the design for filming tropical forest. When you choose temperature go to the next step. You will be asked to enter an altitude. Both parameters of temperature and altitude can influence angles of attack in different parts of a propeller therefore they could change the efficiency.

| <u>者</u>                                                                                                    | Study propeller in the Air at 201,600 km/h (7 blades of 0,9 m at 740rpm)                                    | - 6 ×                                                                                                    |
|----------------------------------------------------------------------------------------------------|----------------------------------------------------------------------------------------------------|----------------------------------------------------------------------------------------------------|
| Files Edit View Prototyping update available: Venice/0.2.2.9 date 27/08/2014 Parameters                                                                                                    |                                                                                                    |                                                                                                    |
| Fluid velocity m / s Rotation speed Rpm                                                                                                    | 🖸 🕼 1: Project specifications 🝃 2: Blade geometry 🕼 3: Optimize 🛕 Alerts(4) Tools (Optional) 😻 3D prototype | -                                                                                                    |
|                                                                                                    | 1.1. Puid 1.2: Goal 1.3 Operating point                                                                     |                                                                                                    |
| 56m/s 201,6km/h 108,9 knots 740 Rev / min<br>Blade tip251,1km/h                                                                                                    | Air                                                                                                    |                                                                                                    |
|                                                                                                    |                                                                                                    |                                                                                                    |
|                                                                                                    | press vap sat 100000Pes. 1.012kg/m3                                                                         |                                                                                                    |
| Advancement = V/ (D Rps) = 2/5<br>V blade tip / V flad = 1,3                                                                                                    | Speed of sound in the Build in the / sec                                                                    |                                                                                                    |
|                                                                                                    | 331 Overge the embert fluid                                                                                 |                                                                                                    |
| A state of a state of a state of |                                                                                                    |                                                                                                    |
| - A lower sole along the bard page.                                                                                                    |                                                                                                    |                                                                                                    |
| CD CL Drag Lift   Moments Thrusts   Ruid velocity   Ruid angles   Profiles Angles   Strength   Pressures   Torque axis Y                                                                                                    | Delta pressure Axial force (X) and Y-axis Homent Torque N m around axis X Power Bloancy Sn                  | larty                                                                                                    |
|                                                                                                    |                                                                                                    | 43.30<br>43.30<br>54.00<br>54.00<br>54 |
| Marked No.                                                                                                    | DA1613000180(01) C==19                                                                                      |                                                                                                    |

The basic window after creating a new project

| ress vap sat: 100000Pas.<br>100000Pas.<br>100000Pas.<br>100000Pas.<br>100000Pas.<br>100000Pas.<br>100000Pas.<br>100000Pas.<br>100000<br>Speed of sound in the fluid in m / sec<br>331<br>Change the ambient fluid<br>Editeur de Viscosité - température fluides<br>Température<br>100000162<br>0<br>0/Kg à 1 bar<br>100000162<br>10000162<br>10000162<br>10000162<br>10000162<br>10000162<br>10000162<br>10000162<br>10000162<br>10000162<br>10000162<br>100000162<br>100000162<br>100000162<br>100000021<br>100000021<br>100000021<br>1000000021<br>100000202<br>100000202<br>100000202<br>100000202<br>100000202<br>100000202<br>100000202<br>100000202<br>100000202<br>100000202<br>100000202<br>100000202<br>100000202<br>100000202<br>10000202<br>100000202<br>10000202<br>1000020<br>1000020<br>10000020<br>1000020<br>1000020<br>1000020<br>1000020<br>1000020<br>1000020<br>1000020<br>1000020<br>1000020<br>1000020<br>1000020<br>1000020<br>1000020<br>1000020<br>1000020<br>10000020<br>10000020<br>1000020<br>1000020<br>10000020<br>10000020<br>10000020<br>10000000<br>1000000<br>1000000<br>1000000<br>1000000<br>1000000<br>1000000<br>1000000<br>1000000<br>1000000<br>1000000<br>1000000<br>100000<br>100000<br>100000<br>100000<br>1000000<br>100000<br>100000<br>100000<br>100000<br>1000000<br>1000000<br>1000000<br>1000000<br>1000000<br>100000<br>1000000<br>1000000<br>1000000<br>100000<br>1000000<br>100000000 | A i                                                                                                    |                          |          |                                                           |                                                                                                    |                                                |                                                                                         |
|----------------------------------------------------------------------------------------------------|----------------------------------------------------------------------------------------------------|--------------------------|----------|-----------------------------------------------------------|----------------------------------------------------------------------------------------------------|------------------------------------------------|-----------------------------------------------------------------------------------------|
| ess vap sat: 100000Pas.<br>scoety dyn: 1.712E-05Pas/sec <sup>2</sup> 0'c<br>331 Change the ambient fluid                                                                                                    | AIF                                                                                                    |                          |          |                                                           |                                                                                                    |                                                |                                                                                         |
| ess vap as:       100000Pas         scostly dyn:       1.712E-05Pas/sec²         331       Change the ambient fluid         Editeur de Viscosité-température fluides         Inductive de Viscosité-température fluides         Inductive de Viscosité-température fluides         Inductive de Viscosité-température fluides         Inductive de Viscosité-température fluides         Inductive de Viscosité -température fluides         Inductive de Viscosité -température fluides         Inductive de Viscosité -température fluides         Inductive de Viscosité -température fluides         Inductive de Viscosité Vap.Sat.         Masse vol.         Inductive de Viscosité Vap.Sat.         Masse vol.         Impérature Viscosité Vap.Sat.         Masse vol.         Impérature Viscosité Vap.Sat.         Masse vol.         Impérature Viscosité Vap.Sat.         Masse vol.         Impérature Viscosité Vap.Sat.         Masse vol.         Impérature Viscosité Vap.Sat.         Masse vol.         Impérature Viscosité Vap.Sat.                                                                                                    | 1000000                                                                                                    | 1.010 (-2                |          |                                                           |                                                                                                    |                                                |                                                                                         |
| scoaty dyn: 1,712E-05Pas/sec <sup>3</sup> 0°<br>Signed of sound in the fluid in m / sec<br>31 Change the ambient fluid<br>Editeur de Viscosité-température fluides<br>Fluide sélectionné:<br>au H20 a fair<br>eau H20 a fair<br>au H20 a fair<br>a                                                                                                    | ess vap sat: 100000Pas.                                                                                                    | 1,012kg/m3               |          |                                                           |                                                                                                    |                                                |                                                                                         |
| ipped of sound in the fluid in m / sec<br>331         Change the ambient fluid         Editeur de Viscosité-température fluides         Fluide sélectionné:       Air       Température<br>sélectionnée       D         20       0       0       0       0       28,95         0       0       0       0       0       28,95         0       0       0       0       0       0       0       0       0         0       0       0       0       0       0       0       0       0       0       0       0       0       0       0       0       0       0       0       0       0       0       0       0       0       0       0       0       0       0       0       0       0       0       0       0       0       0       0       0       0       0       0       0       0       0       0       0       0       0       0       0       0       0       0       0       0       0       0       0       0       0       0       0       0       0       0       0       0                                                                                                    | acosity dyn: 1,712E-05Pas/sec <sup>2</sup>                                                                                                    | 0°c                      |          |                                                           |                                                                                                    |                                                |                                                                                         |
| 331       Change the ambient fluid         Editeur de Viscosité-température fluides         Fluide sélectionné:       Air       Température       Chaleur latente       Masse         20       0       0       0       28,95       g/moles         28 u     H2O       Image the ambient fluid       0       0       28,95       g/moles         0       0       0       0       0       0       0       0       0       0       0       0       0       0       0       0       0       0       0       0       0       0       0       0       0       0       0       0       0       0       0       0       0       0       0       0       0       0       0       0       0       0       0       0       0       0       0       0       0       0       0       0       0       0       0       0       0       0       0       0       0       0       0       0       0       0       0       0       0       0       0       0       0       0       0       0       0       0       0       0       0       0                                                                                                    | peed of sound in the fluid in m / sec                                                                                                    |                          |          |                                                           |                                                                                                    |                                                |                                                                                         |
| Editeur de Viscosité-température fluides         Fluide sélectionné:       Air       Température       Chaleur latente       Masse         gaz       Air       •       •       •       •       •       •       •       •       •       •       •       •       •       •       •       •       •       •       •       •       •       •       •       •       •       •       •       •       •       •       •       •       •       •       •       •       •       •       •       •       •       •       •       •       •       •       •       •       •       •       •       •       •       •       •       •       •       •       •       •       •       •       •       •       •       •       •       •       •       •       •       •       •       •       •       •       •       •       •       •       •       •       •       •       •       •       •       •       •       •       •       •       •       •       •       •       •       •       •       •       •       •       • <td>331</td> <td>Change the ambient fluid</td> <td></td> <td></td> <td></td> <td></td> <td></td>                                                                                                    | 331                                                                                                    | Change the ambient fluid |          |                                                           |                                                                                                    |                                                |                                                                                         |
| Editeur de Viscosité-température fluides         Fluide sélectionné:       Air       Température sélectionnée       Chaleur latente de vaporisation       Masse molaire         20       0       0       28,95       g/mole         0       1/kg à 1 bar       28,95       g/mole         0       0,0000162       1       1,376         0       0,00001712       1       1,275         20       0,00001809       1       1,112         400       0,00001904       1       1,112         60       0,0000219       1       0,986         100       0       100       200       0,0000220       1       0,736         100       0       100       200       0,00002972       1       0,608         100       0,0000301       1       0,517       600       0,0000306       1       0,399         800       0,000043       1       0,324       -       -       -       -       -       -       -       -       -       -       -       -       -       -       -       -       -       -       -       -       -       -       -       -       -       -       <                                                                                                    |                                                                                                    |                          |          |                                                           |                                                                                                    |                                                |                                                                                         |
| Fluide sélectionné:       Air       Température       Chaleur latente       Masse         Liquides       Gaz       0       0       28,95       0       0       28,95       g/mole         0       O       0       0       0       1/Kg à 1 bar       g/mole       28,95       g/mole       0       28,95       g/mole       0       28,95       g/mole       0       1,376       0       0       0       0       1,376       0       0,0000162       1       1,376       0       0,00001712       1       1,275       20       0,00001809       1       1,188       40       0,00001904       1       1,112       60       0,0000219       1       0,933       1       0,933       1       0,933       150       0,000024       1       0,933       150       0,00002972       1       0,608       300       0,00002972       1       0,608       300       0,00003301       1       0,517       600       0,00003906       1       0,399       800       0,0000443       1       0,324         1       0       0       0       0       0       0       0,324       0       0       0       0,324       0       0       0<                                                                                                    |                                                                                                    |                          | Editeu   | r de Viscosit                                             | é-températ                                                                                                    | ture fluides                                   |                                                                                         |
| Liquides         Gaz         molaire           eau H2O         Air         Image: Construction of the second second seco                                                                                                    | -Fluide sélectionné:                                                                                                    | Air                      |          | Températu                                                 | re Chak                                                                                                    | eur latente                                    | Masse                                                                                   |
| eau H20         Air         O         28,95           ° Celcius         J/Kg à 1 bar         g/mole           0         0,0000162         1,376           0         0,0000162         1,1,376           0         0,00001712         1,1,275           20         0,00001712         1,1,275           20         0,00001904         1,1,112           60         0,00001904         1,1,112           60         0,00001998         1,045           200         0,00002089         1           100         0,0000219         1         0,933           150         0,000024         1         0,823           200         0,0000301         1         0,517           600         0,0000301         1         0,517           600         0,0000301         1         0,517           600         0,0000301         1         0,517           600         0,0000301         1         0,324           200         0,0000443         1         0,324           200         0,0000443         1         0,324           200         0,0000443         1         0,324           200 </td <td>Liquides</td> <td>Gaz</td> <td></td> <td>selectionne</td> <td>e dev</td> <td>aporisation</td> <td>molaire</td>                                                                                                    | Liquides                                                                                                    | Gaz                      |          | selectionne                                               | e dev                                                                                                    | aporisation                                    | molaire                                                                                 |
| Celcius         J/Kg à 1 bar         g/mole           0 Celcius         J/Kg à 1 bar         g/mole                                                                                                    | eau H20                                                                                                    | Air                      | <b>-</b> | 20                                                        |                                                                                                    | 0                                              | 28,95                                                                                   |
| Températur.         Viscosité         Vap.Sat.         Masse vol.           -20         0,0000162         1         1,376           0         0,00001712         1         1,275           20         0,0000180         1         1,188           400         0,00001904         1         1,112           60         0,00001998         1         1,045           300         250         200         0,00002089         1         0,986           100         0,0000219         1         0,933         150         0,000024         1         0,823           200         0,0000202         1         0,736         300         0,0000301         1         0,517           600         0,0000301         1         0,517         600         0,0000301         1         0,324           400         0,0000301         1         0,324         -         -         -                                                                                                    |                                                                                                    | J                        |          | ° Celcius                                                 | J/K                                                                                                    | g à 1 bar                                      | g/moles                                                                                 |
| 450       1       1,376         400       0,0001712       1       1,275         20       0,0001809       1       1,188         40       0,0001904       1       1,112         60       0,00001904       1       1,112         60       0,00001904       1       1,112         60       0,00001904       1       1,112         60       0,00002089       1       0,986         100       0,0000219       1       0,933         150       0,000024       1       0,823         200       0,0000202       1       0,736         300       0,0000202       1       0,735         300       0,0000202       1       0,735         300       0,000024       1       0,823         200       0,0000202       1       0,736         300       0,00002972       1       0,608         400       0,0000301       1       0,324         0       0,0000443       1       0,324         0       0,0000443       1       0,324         0       0,0000443       1       0,324         0       0                                                                                                    |                                                                                                    |                          |          | Temnératur                                                | Viscosité                                                                                                    | Van Sat                                        | Masse vol                                                                               |
| 0         0,00001712         1         1,275           20         0,00001712         1         1,118           400         350         1         1,112           300         250         0         0,0000198         1         1,112           60         0,0000198         1         1,045         80         0,00002089         1         0,986           100         0,0000219         1         0,933         150         0,000024         1         0,823           200         0,0000202         1         0,736         300         0,000024         1         0,823           200         0,0000202         1         0,736         300         0,000024         1         0,823           200         0,0000202         1         0,736         300         0,00002972         1         0,608           400         0,0000301         1         0,517         600         0,0000396         1         0,324           0         Axe vertical: viscosité dynamique en Pascal.seconde x 10e7 (Pa-s)         Axe Horizontal:Température en Degrés Celsius         Pa.s         Bars         Kg / M3 à 1 bars                                                                                                    |                                                                                                    |                          |          | -20                                                       | 0.0000162                                                                                                    | 1                                              | 1.376                                                                                   |
| 450         0,0001809         1         1,188           400         350         1         1,112           60         0,0001998         1         1,045           300         200         0,0000219         1         0,986           100         0,0000219         1         0,983           150         0,000024         1         0,823           200         0,0000202         1         0,736           300         0,0000202         1         0,736           300         0,0000202         1         0,736           300         0,0000202         1         0,736           300         0,0000202         1         0,736           300         0,0000202         1         0,736           300         0,0000202         1         0,736           300         0,0000202         1         0,736           400         0,0000301         1         0,517           600         0,00003906         1         0,324           0         0         0,000443         1         0,324           0         0         0,000443         1         0,324           0                                                                                                    |                                                                                                    |                          |          | 0                                                         | 0,00001712                                                                                                    | 1                                              | 1,275                                                                                   |
| 450         400         0,00001904         1         1,112           60         0,00001998         1         1,045           350         300         250         100         0,0000219         1         0,933           250         200         400         0,0000219         1         0,933           150         0,000024         1         0,823           200         0,0000202         1         0,736           300         0,000024         1         0,823           200         0,000024         1         0,823           200         0,00002972         1         0,608           400         0,0000301         1         0,517           600         0,0000396         1         0,324           400         0,0000443         1         0,324           400         0,0000443         1         0,324           400         0,0000443         1         0,324           400         0,0000443         1         0,324           400         0,0000443         1         0,324           400         0,0000443         1         0,324           400         0,0000443         <                                                                                                    |                                                                                                    |                          |          | 20                                                        | 0,00001809                                                                                                    | 1                                              | 1,188                                                                                   |
| 400         60         0,00001998         1         1,045           350         300         9         1         0,986           300         250         100         0,0000219         1         0,933           250         200         0,000024         1         0,823           200         0,000024         1         0,823           200         0,0000202         1         0,736           300         0,00002972         1         0,608           300         0,0000301         1         0,517           600         0,00003906         1         0,399           800         0,0000443         1         0,324           0         0         0,0000443         1         0,324           0         0         0,0000443         1         0,324           0         0         0,0000443         1         0,324           0         0         0,0000443         1         0,324           0         0         0         0         0         0           Axe vertical: viscosité dynamique en Pascal.seconde x 10e7 (Pa-s)         8         Bars         Kg / M3 à 1 bars                                                                                                    | 450 -                                                                                                    |                          |          | 40                                                        | 0,00001904                                                                                                    | 1                                              | 1,112                                                                                   |
| 350         80         0,00002089         1         0,986           300         250         100         0,0000219         1         0,933           250         200         0,0000224         1         0,823           200         0,0000202         1         0,736           -100         100         200         300         400         500         600         700         800           450         -00000202         1         0,736         300         0,00002972         1         0,608           300         0,0000301         1         0,517         600         0,0000306         1         0,399           800         0,0000443         1         0,324         -         -         -           Axe vertical: viscosité dynamique en Pascal.seconde x 10e7 (Pa-s)         *         Pa.s         Bars         Kg / M3 à 1 bar                                                                                                    |                                                                                                    |                          |          |                                                           |                                                                                                    | 4                                              | 1.045                                                                                   |
| 300         100         0,0000219         1         0,933           250         200         150         0,000024         1         0,823           200         456         100         200         300         400         500         600         700         800           -100         0         100         200         300         400         500         600         700         800         1         0,399           800         0,000043         1         0,324         0         0,324         0         0,324           Axe vertical: viscosité dynamique en Pascal.seconde x 10e7 (Pa-s)         *         Celcius         Pa.s         Bars         Kg / M3 à 1 bar                                                                                                    | 400                                                                                                    |                          |          | 60                                                        | 0,00001998                                                                                                    | 1                                              | 1,045                                                                                   |
| 250         150         0,000024         1         0,823           200         450         0,00002602         1         0,736           -100         0         100         200         300         0,00002972         1         0,608           300         0,0000301         1         0,517         600         0,0000443         1         0,399           800         0,0000443         1         0,324         -         -         -           Axe vertical: viscosité dynamique en Pascal.seconde x 10e7 (Pa-s)         *         Celcius         Pa.s         Bars         Kg / M3 à 1 bars                                                                                                    | 400                                                                                                    |                          |          | 60<br>80                                                  | 0,00001998<br>0,00002089                                                                                           | 1                                              | 0,986                                                                                   |
| 200         200         0,00002602         1         0,736           150         150         300         0,00002972         1         0,608           -100         0         100         200         300         400         0,0000301         1         0,517           600         0,00004301         1         0,399         800         0,0000443         1         0,324           Axe vertical: viscosité dynamique en Pascal.seconde x 10e7 (Pa-s)         ° Celcius         Pa.s         Bars         Kg / M3 à 1 bit                                                                                                    | 400                                                                                                    |                          |          | 60<br>80<br>100                                           | 0,00001998<br>0,00002089<br>0,0000219                                                                              | 1                                              | 0,986                                                                                   |
| Image: height of the second second                                                                                                    | 400                                                                                                    |                          |          | 60<br>80<br>100<br>150                                    | 0,00001998<br>0,00002089<br>0,0000219<br>0,000024                                                                  | 1<br>1<br>1<br>1                               | 0,986<br>0,933<br>0,823                                                                 |
| -100       0       100       200       300       400       500       600       700       800         400       0,00003301       1       0,517         600       0,00003906       1       0,399         800       0,0000443       1       0,324         Axe vertical: viscosité dynamique en Pascal.seconde x 10e7 (Pa-s)       ° Celcius       Pa.s       Bars       Kg / M3 à 1 bars         Axe Horizontal:Température en Degrés Celsius       ************************************                                                                                                    | 400<br>350<br>300<br>250<br>200                                                                                                    |                          |          | 60<br>80<br>100<br>150<br>200                             | 0,00001998<br>0,00002089<br>0,0000219<br>0,000024<br>0,00002602                                                    | 1<br>1<br>1<br>1<br>1                          | 0,986<br>0,933<br>0,823<br>0,736                                                        |
| Axe vertical: viscosité dynamique en Pascal.seconde x 10e7 (Pa-s)        • Celcius Pa.s Bars Kg / M3 à 1 bases                                                                                                    | 400<br>350<br>300<br>250<br>200<br>+160                                                                                                    |                          |          | 60<br>80<br>100<br>150<br>200<br>300                      | 0,00001998<br>0,00002089<br>0,0000219<br>0,000024<br>0,00002602<br>0,00002972                                      | 1<br>1<br>1<br>1<br>1<br>1                     | 0,986<br>0,933<br>0,823<br>0,736<br>0,608                                               |
| Axe vertical: viscosité dynamique en Pascal.seconde x 10e7 (Pa-s)        • Celcius Pa.s Bars Kg / M3 à 1 backet de la backet de la                                                                                                    | 400<br>350<br>300<br>250<br>200<br>-100 0 100 200 300                                                                                                    | 400 500 600 700 80       | 10       | 60<br>80<br>100<br>200<br>300<br>400                      | 0,00001998<br>0,00002089<br>0,0000219<br>0,000024<br>0,00002602<br>0,00002972<br>0,00003301                        | 1<br>1<br>1<br>1<br>1<br>1<br>1                | 0,986<br>0,933<br>0,823<br>0,736<br>0,608<br>0,517                                      |
| Axe vertical: viscosité dynamique en Pascal.seconde x 10e7 (Pa-s)<br>Axe Horizontal:Température en Degrés Celsius                                                                                                    | 400<br>350<br>300<br>250<br>200<br>-100 0 100 200 300                                                                                                    | 400 500 600 700 80       | 10       | 60<br>80<br>100<br>200<br>300<br>400<br>600               | 0,00001998<br>0,00002089<br>0,0000219<br>0,000024<br>0,00002602<br>0,00002972<br>0,00003301<br>0,00003906          | 1<br>1<br>1<br>1<br>1<br>1<br>1<br>1           | 0,986<br>0,933<br>0,823<br>0,736<br>0,608<br>0,517<br>0,399                             |
| Axe vertical: viscosité dynamique en Pascal.seconde x 10e7 (Pa-s) <sup>o</sup> Celcius Pa.s Bars Kg / M3 à 1 be Axe Horizontal:Température en Degrés Celsius                                                                                                    | 400<br>350<br>300<br>250<br>200<br>-100 0 100 200 300                                                                                                    | 400 500 600 700 80       | 10       | 60<br>80<br>100<br>200<br>300<br>400<br>600<br>800        | 0,00001998<br>0,00002089<br>0,0000219<br>0,0000240<br>0,00002602<br>0,00002972<br>0,00003906<br>0,00003906         | 1<br>1<br>1<br>1<br>1<br>1<br>1<br>1<br>1<br>1 | 1,043<br>0,986<br>0,933<br>0,823<br>0,736<br>0,608<br>0,517<br>0,399<br>0,324           |
| Axe nonzontai: remperature en l'bégrés Ceisius                                                                                                    | 400<br>350<br>300<br>250<br>200<br>-100 0 100 200 300                                                                                                    | 400 500 600 700 80       | 10       | 60<br>80<br>100<br>200<br>300<br>400<br>600<br>800        | 0,00001998<br>0,00002089<br>0,0000219<br>0,00002602<br>0,00002972<br>0,00003301<br>0,00003906<br>0,0000443         | 1<br>1<br>1<br>1<br>1<br>1<br>1<br>1<br>1      | 0,986<br>0,933<br>0,823<br>0,736<br>0,608<br>0,517<br>0,399<br>0,324                    |
|                                                                                                    | 400<br>350<br>300<br>250<br>200<br>150<br>-100 0 100 200 300<br>Axe vertical: viscosité dynamique en Pasca<br>Axe vertical: viscosité dynamique en Pasca | 400 500 600 700 80       | 10       | 60<br>80<br>100<br>200<br>300<br>400<br>600<br>800<br>800 | 0,00001998<br>0,00002089<br>0,0000219<br>0,00002602<br>0,00002972<br>0,00003906<br>0,00003906<br>0,0000443<br>Pa.s | 1 1 1 1 1 1 1 1 1 1 1 1 1 Bars                 | 0,986<br>0,933<br>0,823<br>0,736<br>0,608<br>0,517<br>0,399<br>0,324<br>Kg / M3 à 1 bar |

Ambient fluid tab

- 3. Right after that go to the Goal tab and choose Propeller.
- 4. In the next step go to the **Operating point** tab. **Air velocity** is probably the most important parameter in terms of propeller efficiency in a multirotor. If we would develop a propeller for a model aircraft we would enter high air velocity value. In multirotors we want to achieve the maximum efficiency at hover. It means that you have to enter low value like 0.1 m/s. You can't enter 0 because program uses this value for some calculations and it would cause errors. Number a little higher than 0 is fine there is always some wind. If you want to develop multirotor for continuous forward flight feel free to enter high velocity. Just keep in mind that this isn't speed of the flight but speed of air in propellers axis (which isn't horizontal in multirotors).
- 5. The next parameter under the same tab is **propeller rotation speed**. If you already chose an electric motor find what is the rotational speed at maximum efficiency and enter that speed. You will adjust this parameter later either way.

| I: Project specifications                                                                                                    | : Optimize 🥡 Alerts(3)                                  | Tools (Optional)                                           |
|----------------------------------------------------------------------------------------------------|---------------------------------------------------------|------------------------------------------------------------|
| 1.1: Fluid 1.2: Goal 1.3: Operating point                                                                                                    |                                                         |                                                            |
| Enter fluid velocity upstream of the blade<br>m/s: <b>0,1</b><br>0,194 noeuds<br>0,360 km/h<br>Enter the volume flow m3/sec in the duct<br>upstream of the propeller |                                                         |                                                            |
| 0,2471148 m3/h = 889,6133                                                                                                    | T                                                       |                                                            |
| Enter propeller rotation speed if known                                                                                                    | rad/sec 3000                                            | ea =u                                                      |
| 3000 propeller shaft rotation speed (rpm)                                                                                                    | rpm relative                                            | v                                                          |
| A speed not compatible with the fluid velocity, can lead to<br>Use the Optimize tab, search for optimum speed, can avo                                               | o the impossible cases ope<br>oid the impossible cases. | erating point (masking blades, torques or negative thrust) |
| Restore operation points to the last point of design                                                                                                    |                                                         |                                                            |

Tab with air velocity and propeller rotation speed

6. At this point it's time to go to the next tab named Blade geometry and under that Blade dimensions. The first parameter you should adjust is radius at blade tip. This is basically radius of the propeller. As an example enter radius of 16" propeller which is 203.2 mm. You can also change Base blade radius. This is a radius of center part of the propeller, most likely defined by diameter of the motor.

| 2.1: Blade dimensions            | 2.2: Profiles Law  | Advanced Geometry   |                   |                                |                                |
|----------------------------------|--------------------|---------------------|-------------------|--------------------------------|--------------------------------|
| Blade length<br>Base blade radiu | is =17,5% Of the b | ade tip radius      | Radius mm<br>35,6 | Enter radius at blade<br>203,2 | tio mm<br>Diameter mm<br>406,4 |
| Blade width<br>Chord at the roo  | ot of the blade mm | distribution Chords |                   | blade tip chord                | 0                              |
| 35                               | 5                  | linear              | ize 🏼             | 12,000                         | 01                             |
| Distribution equat               | ion: Chord =       | -0,0004381207 .r²+  | -0,03260823 .r+   | 36,71611 Apply th              | e chords equation              |

Blade dimensions tab

7. Now let's move to the Blade width. These parameters are going to influence thrust, torque and therefore efficiency of propeller. You have to experiment with values to achieve the highest efficiency at thrust you need. Adjusting width of the blade also help to prepare propeller to manufacturing process. If you develop very small propeller you may want to use high width values to make sure that cross sections aren't too thin. At the beginning adjust Chord at the root, Blade tip chord and distribution Chords to make your blade look like this:

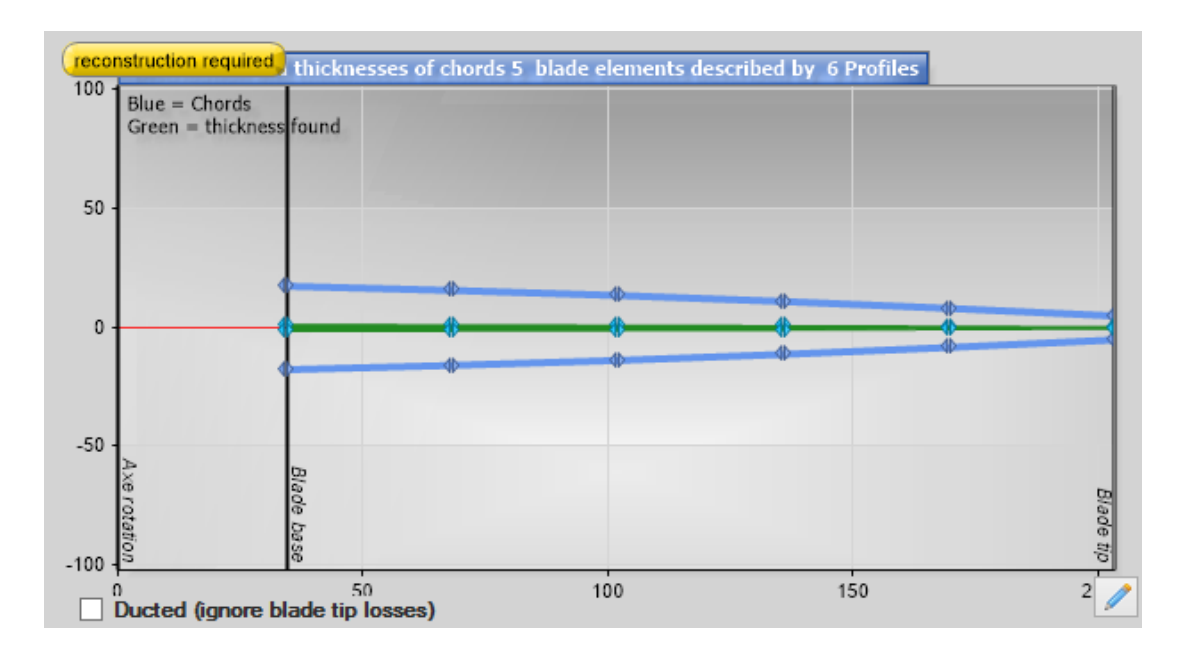

This is how blades of most modern multirotor propellers are shaped.

8. In the next tab named **Profiles Law** try to find most efficient airfoils. If you are not an aerodynamics engineer you have to know a few things. There isn't only one best airfoil. Airfoils tend to perform different under different conditions. It depends on

airfoil length, air velocity, temperature and pressure of air. That's why you shouldn't use an airfoil from full sized helicopter in small multirotor.

Click on the button named **select the default profile**. It opens another window where you can find a table with data of all airfoils in database. To choose probably the best one click to sort the table in a way that airfoils with the highest **f\_max** parameter will be on top. Then click on the profile on top. After that all you have to do is to click the button named **Default profile (profile law)** 

9. The last step before seeing some results is to go to **Optimize** tab where you can adjust blade number. Most propellers for multirotors have 2 blades because it gives the best efficiency in most cases. Unless you want to achieve higher thrust without changing other parameters like radius of the blade you should choose 2 blades. Now only click on an icon right to the save icon <sup>32</sup>.

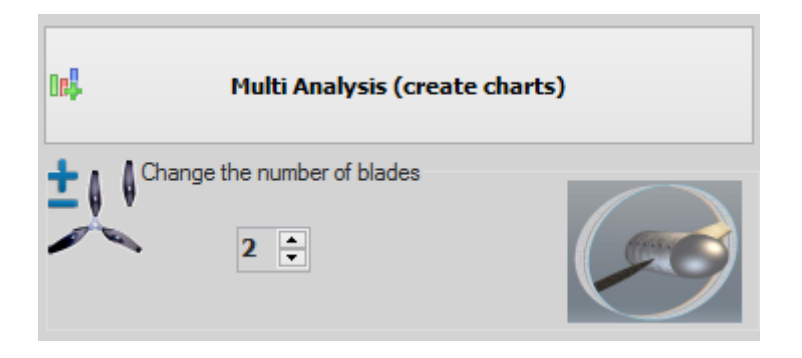

## Part of an optimize tab

Congratulations! You just designed your first propeller. On the bottom part of Heliciel window there are all important parameters like thrust, torque and efficiency. You will probably notice that propulsive efficiency is very low. That's because this number depends on air velocity which is very low in case of multirotors (we entered 0.1 m/s). Just compare kinetic efficiency with an improved design.

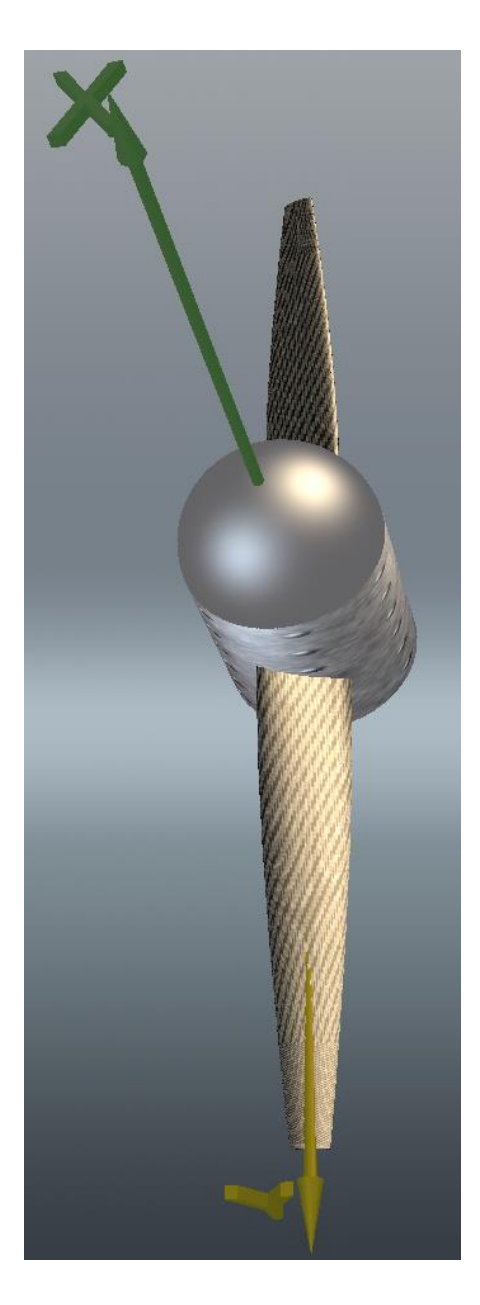

3D prototype of propeller

There is still a lot to adjust to make a propeller perform better.

10. Open Editor calculation notes by clicking on an appropriate icon III. Scroll table to the right until a column named **Reynolds** appears. It's the most important number in search for the best airfoil for you propeller. For multirotor purposes Reynolds numbers will be under 100000. Heliciel database of airfoils is limited to NACA profiles but many other airfoils were invented. You can search for them in databases in the internet. If you decide to do that Reynolds number will be helpful. In search engines of the internet databases you can choose Reynolds number that your propeller will

operate in. Choose an appropriate Reynolds number and look for airfoils with the highest drag to lift ratio. Take under considerations that very thin profiles can be impossible to manufacture and not stiff enough to work properly. When you find an interesting profile you can download .dat file, import it in Heliciel and test if it improves you propellers performance.

11. After finding a better profile you can go back to adjusting blade width. Try many combinations to find the most efficient one. Changing blade width is going to have an influence on Reynolds number. After significant changes in blade dimensions you may have to go back to search of the best airfoil.

Heliciel is a powerfull tool for everyone from hobbysts to professional propeller design companies. Ease of use will be appreciated by every user because it simply save time during the process. It also helps to focus on perfecting propeller parameters which is the key to efficient design.